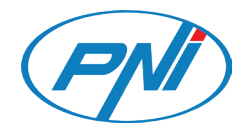

# PNI IP660MP

Video surveillace camera / Камера за видеонаблюдение Videoüberwachungskamera / Cámara de videovigilancia / Caméra de vidéosurveillance / Videó megfigyelő kamera / Telecamera di videosorveglianza / Videobewakingscamera / Kamera do nadzoru wideo Camera supraveghere video

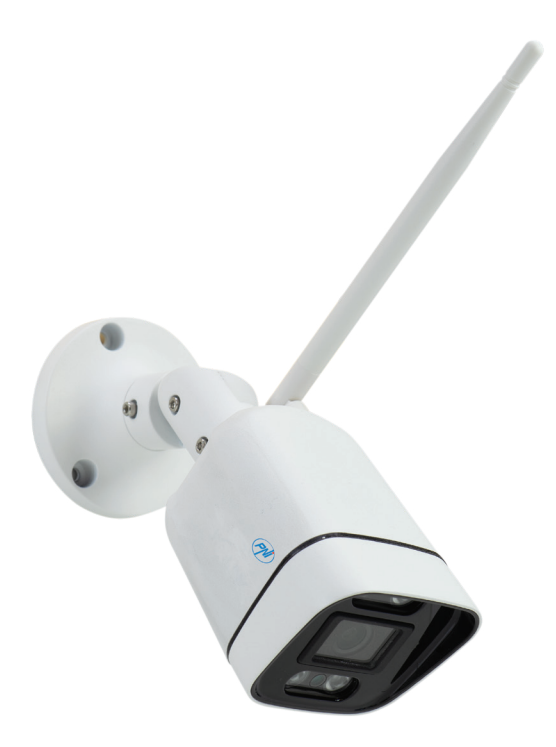

| User manual             | 3                                                                                                    |
|-------------------------|----------------------------------------------------------------------------------------------------|
| Ръководство за употреба | 5                                                                                                    |
| Benutzerhandbuch        | 7                                                                                                    |
| Manual de usuario       | 9                                                                                                    |
| Manuel utilisateur      | 11                                                                                                    |
| Használati utasítás     | 13                                                                                                    |
| Manuale utente          | 15                                                                                                    |
| Handleiding             | 17                                                                                                    |
| Instrukcja obsługi      | 19                                                                                                    |
| Manual de utilizare     | 21                                                                                                    |
|                         | User manual<br>Ръководство за употреба<br>Benutzerhandbuch<br>Manual de usuario<br>Manuel utilisateur<br>Használati utasítás<br>Manuale utente<br>Handleiding<br>Instrukcja obsługi<br>Manual de utilizare |

## **Technical specifications**

|                                            | 4                                                                                                    |
|--------------------------------------------|----------------------------------------------------------------------------------------------------|
| 1/2.7"Q03 CMOS                             |                                                                                                    |
| 2304 x 1296@12fps                          | ш                                                                                                    |
| 4 IR and Floodlight LEDs                   |                                                                                                    |
| 0.1Lux@F1.2 B/W 0.01Lux@F1.2               |                                                                                                    |
| Up to 30 m                                 | 1                                                                                                    |
| 4 mm                                       |                                                                                                    |
| 1 x RJ45 10/100Mbps                        |                                                                                                    |
| 12V 1A (the power adapter is not included) |                                                                                                    |
| IP66                                       | 1                                                                                                    |
| -26°C ~ +80°C                              |                                                                                                    |
| 2.4GHz                                     | 1                                                                                                    |
| 100mW                                      | ]                                                                                                    |
|                                            | 1/2.7"Q03 CMOS<br>2304 x 1296@12fps<br>4 IR and Floodlight LEDs<br>0.1Lux@F1.2 B/W 0.01Lux@F1.2<br>Up to 30 m<br>4 mm<br>1 x RJ45 10/100Mbps<br>12V 1A (the power adapter is not included)<br>IP66<br>-26°C ~ +80°C<br>2.4GHz<br>100mW |

## Add the camera in the PNI House WiFi660 system

- Right-click on the home screen of the NVR and choose the Wireless menu.
- 2. The list of cameras already added to the system will be displayed.
- 3. To add a new camera, click **Code** for Wireless.
- 4. Power up the new camera.
- The system will scan the cameras in the area and will display the newly found camera on channel
   You can wait for the search phase to finish or you can click Exit if your camera has already been located.
- 6. To finish adding the camera to the system, double click on the newly found camera.

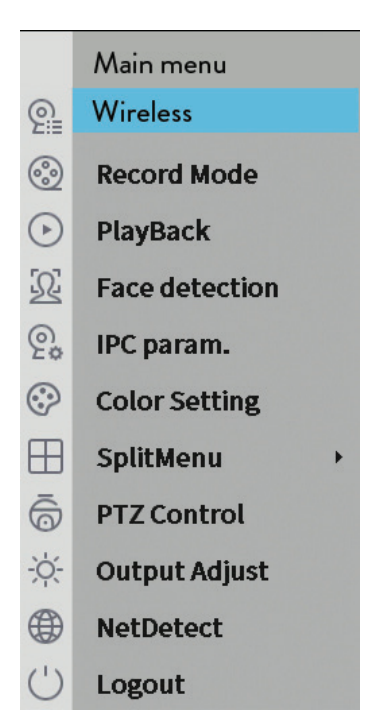

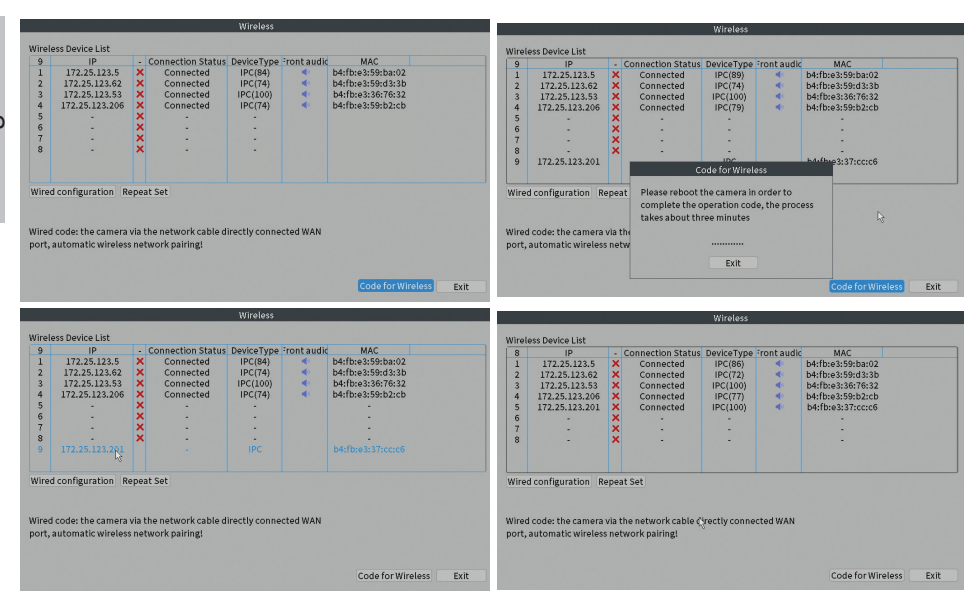

# Български

## Технически спецификации

| Сензори              | 1/2.7"Q03 CMOS                             |
|----------------------|--------------------------------------------|
| Резолюция            | 2304 x 1296@12fps                          |
| LED                  | 4 IR и Floodlight LED                      |
| Минимално осветление | 0.1Lux@F1.2 B/W 0.01Lux@F1.2               |
| IR разстояние        | До 30 м                                    |
| Лещи                 | 4 mm                                       |
| мрежа                | 1 x RJ45 10/100Mbps                        |
| Захранване           | 12V 1А (захранващият адаптер не е включен) |
| Водоустойчив         | IP66                                       |
| Работна температура  | -26°C ~ +80°C                              |
| Wifi честота         | 2.4GHz                                     |
| Мощност на предаване | 100mW                                      |

## Добавете камерата в системата PNI House WiFi660

- Щракнете с десния бутон върху началния екран на NVR и изберете менюто Wireless.
- Ще се покаже списъкът с камери, които вече са добавени към системата.
- За да добавите нова камера, щракнете върху "Code for Wireless".
- 4. Включете новата камера.
- Системата ще сканира камерите в района и ще покаже новооткритата камера на канал 9. Можете да изчакате фазата на търсене да приключи или да щракнете върху Изход, ако вашата камера вече е била открита.
- За да завършите добавянето на камерата към системата, щракнете двукратно върху новооткритата камера.

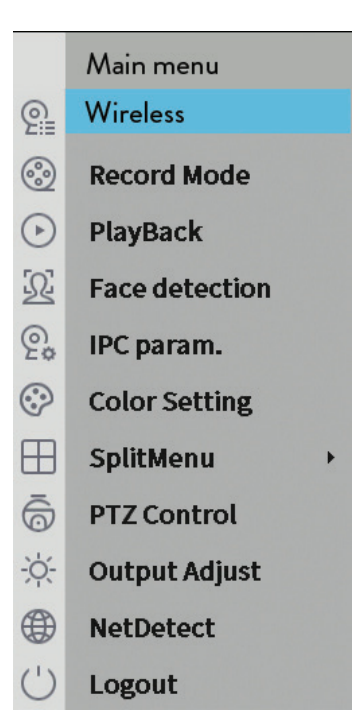

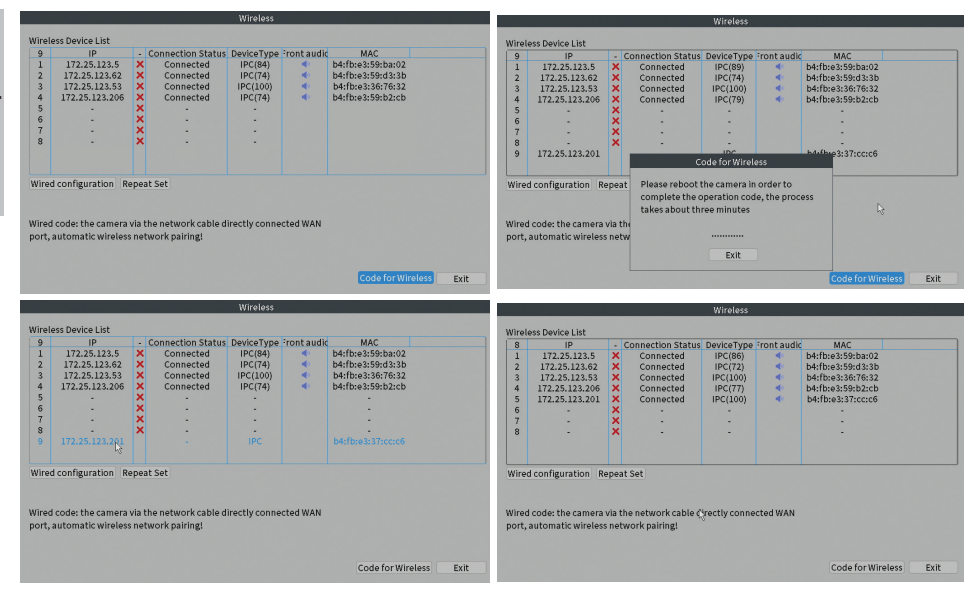

## Technische Spezifikationen

| Sensoren             | 1/2.7"Q03 CMOS                                               |
|----------------------|--------------------------------------------------------------|
| Auflösung            | 2304 x 1296@12fps                                            |
| LED                  | 4 IR- und Flutlicht-LEDs                                     |
| Mindestbeleuchtung   | 0.1Lux@F1.2 B/W 0.01Lux@F1.2                                 |
| IR-Abstand           | Bis zu 30 m                                                  |
| Linse                | 4 mm                                                         |
| Netzwerk             | 1 x RJ45 10/100Mbps                                          |
| Energieversorgung    | 12V 1A (das Netzteil ist nicht im Lieferumfang<br>enthalten) |
| Wasserdicht          | IP66                                                         |
| Arbeitstemperatur    | -26°C ~ +80°C                                                |
| WLAN-Frequenz        | 2.4GHz                                                       |
| Übertragungsleistung | 100mW                                                        |

### Fügen Sie die Kamera zum PNI House WiFi660-System hinzu

- Klicken Sie mit der rechten Maustaste auf den Startbildschirm des NVR und wählen Sie das Menü Wireless.
- Die Liste der bereits zum System hinzugefügten Kameras wird angezeigt.
- 3. Um eine neue Kamera hinzuzufügen, klicken Sie auf **Code for Wireless**.
- 4. Schalten Sie die neue Kamera ein.
- Das System scannt die Kameras in der Umgebung und zeigt die neu gefundene Kamera auf Kanal 9 an. Sie können warten, bis die Suchphase abgeschlossen ist, oder Sie können auf Beenden klicken, wenn Ihre Kamera bereits gefunden wurde.
- 6. Um das Hinzufügen der Kamera zum System abzuschließen, doppelklicken Sie auf die neu gefundene Kamera

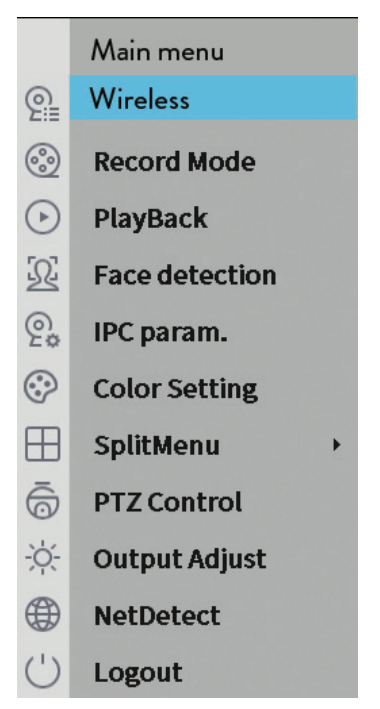

Deutsche

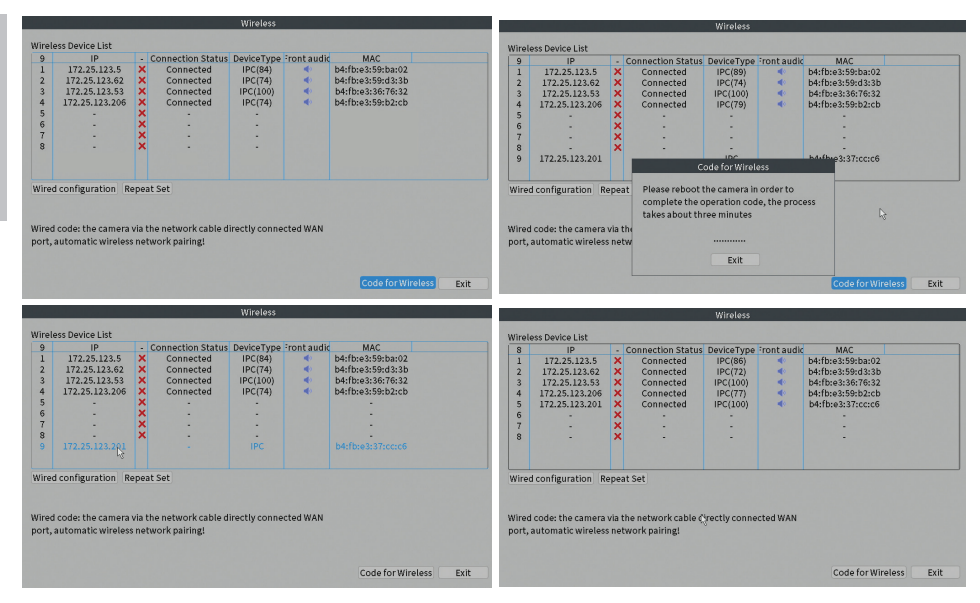

## Especificaciones técnicas

| P                        |                                        |
|--------------------------|----------------------------------------|
| Sensores                 | 1/2.7"Q03 CMOS                         |
| Resolución               | 2304 x 1296@12fps                      |
| DIRIGIÓ                  | 4 LED de infrarrojos y reflectores     |
| lluminación mínima       | 0.1Lux@F1.2 B/W 0.01Lux@F1.2           |
| Distancia de infrarrojos | Hasta 30 m                             |
| Lente                    | 4 mm                                   |
| La red                   | 1 x RJ45 10/100Mbps                    |
| Fuente de alimentación   | 12V 1A (el adaptador no está incluido) |
| Impermeable              | IP66                                   |
| Temperatura de trabajo   | -26°C ~ +80°C                          |
| Frecuencia wifi          | 2.4GHz                                 |
| Poder de transmision     | 100mW                                  |

## Agregue la cámara en el sistema PNI House WiFi660

- Haga clic con el botón derecho en la pantalla de inicio del NVR y elija el menú Wireless.
- 2. Se mostrará la lista de cámaras ya agregadas al sistema.
- 3. Para agregar una nueva cámara, haga clic en **Code for wireless**.
- 4. Encienda la nueva cámara.
- El sistema escaneará las cámaras en el área y mostrará la cámara recién encontrada en el canal 9. Puede esperar a que finalice la fase de búsqueda o puede hacer clic en Salir si su cámara ya ha sido localizada.
- 6. Para terminar de agregar la cámara al sistema, haga doble clic en la cámara recién encontrada.

|          | Main menu      |   |
|----------|----------------|---|
| <u>@</u> | Wireless       |   |
| <u></u>  | Record Mode    |   |
| $\odot$  | PlayBack       |   |
| 2        | Face detection |   |
| e,       | IPC param.     |   |
| $\odot$  | Color Setting  |   |
| ⊞        | SplitMenu      | • |
| 6        | PTZ Control    |   |
| ò.       | Output Adjust  |   |
|          | NetDetect      |   |
| (')      | Logout         |   |

Español

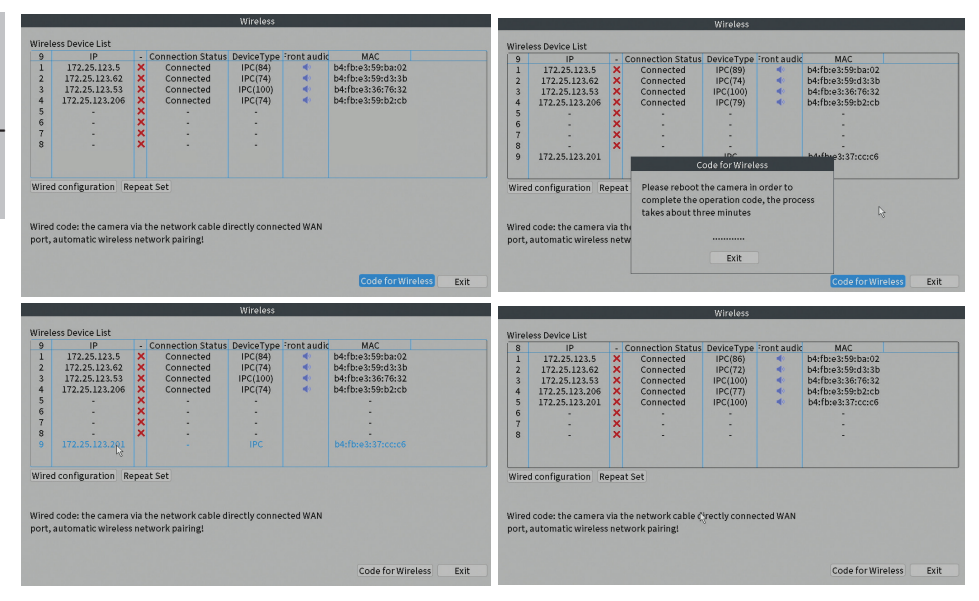

# Spécifications techniques

| Capteurs             | 1/2.7"Q03 CMOS                                 |
|----------------------|------------------------------------------------|
| Résolution           | 2304 x 1296@12fps                              |
| LED                  | 4 LED IR et projecteurs                        |
| Éclairage minimum    | 0.1Lux@F1.2 B/W 0.01Lux@F1.2                   |
| Distance infrarouge  | Up to 30 m                                     |
| Lentille             | 4 mm                                           |
| Réseau               | 1 x RJ45 10/100Mbps                            |
| Source de courant    | 12V 1A (l'adaptateur secteur n'est pas inclus) |
| Étanche              | IP66                                           |
| Température          | -26°C ~ +80°C                                  |
| Fréquence Wi-Fi      | 2.4GHz                                         |
| Puissance d'émission | 100mW                                          |

## Ajouter la caméra dans le système PNI House WiFi660

- Cliquez avec le bouton droit sur l'écran d'accueil du NVR et choisissez le menu Wireless.
- 2. La liste des caméras déjà ajoutées au système s'affiche.
- 3. Pour ajouter une nouvelle caméra, cliquez sur **Code for Wireless**.
- 4. Mettez la nouvelle caméra sous tension.
- Le système balayera les caméras dans la zone et affichera la caméra nouvellement trouvée sur le canal
   Vous pouvez attendre la fin de la phase de recherche ou vous pouvez cliquer sur Quitter si votre caméra a déjà été localisée.
- Pour terminer l'ajout de la caméra au système, double-cliquez sur la caméra nouvellement trouvée.

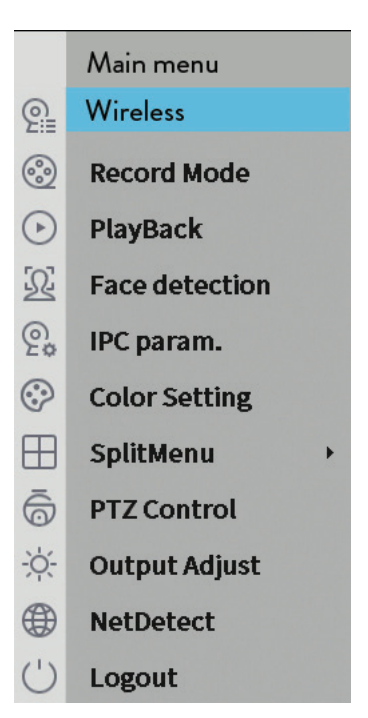

Manuel utilisateur

Français

|                                                                            |                                                                                   |                                                                              | Wireless                                                        |            |                                                                                                    |                                                     |                                                                                                    |                                            |                                                                                             | Wireless                                                                                                    |                         |                                                                                                    |      |
|----------------------------------------------------------------------------|-----------------------------------------------------------------------------------|------------------------------------------------------------------------------|-----------------------------------------------------------------|------------|----------------------------------------------------------------------------------------------------|-----------------------------------------------------|----------------------------------------------------------------------------------------------------|--------------------------------------------|---------------------------------------------------------------------------------------------|----------------------------------------------------------------------------------------------------|-------------------------|----------------------------------------------------------------------------------------------------|------|
| Winaloss Davisa                                                            | Liet                                                                              |                                                                              |                                                                 |            |                                                                                                    |                                                     |                                                                                                    |                                            |                                                                                             |                                                                                                    |                         |                                                                                                    |      |
| Whetess Device                                                             |                                                                                   | opposition Chatter                                                           | DaviesTure                                                      | "nonk oud? | 1140                                                                                               | Wirel                                               | ess Device List                                                                                                    |                                            |                                                                                             |                                                                                                    |                         |                                                                                                    |      |
| 1 172.25<br>2 172.25<br>3 172.25<br>4 172.25<br>6 -<br>7 -<br>8 -          | 5.123.5<br>.123.62<br>.123.53<br>.123.206                                         | Connected<br>Connected<br>Connected<br>Connected<br>Connected<br>-<br>-<br>- | IPC(84)<br>IPC(84)<br>IPC(74)<br>IPC(74)<br>IPC(74)<br>-<br>-   | -ront audi | b4fbr8359bar02<br>b4fbr8359bar02<br>b4fbr8359f33b<br>b4fbr8359f782<br>b4fbr8359bb2cb               | 9<br>1<br>2<br>3<br>4<br>5<br>6<br>7<br>7<br>8<br>9 | IP<br>172.25.123.5<br>172.25.123.62<br>172.25.123.53<br>172.25.123.206<br>-<br>-<br>-<br>-<br>-<br>-<br>-<br>-<br>-<br>-<br>-<br>-<br>- | - c<br>×××××××××                           | onnection Status<br>Connected<br>Connected<br>Connected<br>Connected<br>-<br>-<br>-<br>-    | DeviceType<br>IPC(89)<br>IPC(74)<br>IPC(100)<br>IPC(79)<br>-<br>-<br>-<br>-<br>-<br>-<br>-<br>-<br>-<br>-<br>-<br>-<br>-<br>-<br>-<br>-<br>-<br>-<br>- | Front aud               | k MAC<br>bitfbre3:59-ba:02<br>bitfbre3:59-ba:02<br>bitfbre3:59-b3:3b<br>bitfbre3:59-b2:cb                                                                 |      |
| Wired configur<br>Wired code: the<br>port, automatic                       | ation Repeat<br>e camera via th<br>c wireless netu                                | Set<br>e network cable o<br>vork pairing!                                    | firectly conne                                                  | cted WAN   |                                                                                                    | Wire<br>Wired<br>port,                              | d configuration R<br>d code: the camera<br>automatic wireles                                                                            | epeat<br>via the                           | Please reboot<br>complete the<br>takes about th                                             | the camera in<br>operation cod<br>iree minutes<br><br>Exit                                                                                             | order to<br>le, the pro | icess b                                                                                                    |      |
|                                                                            |                                                                                   |                                                                              |                                                                 |            | Code for Wireless Exit                                                                             |                                                     |                                                                                                    |                                            |                                                                                             |                                                                                                    |                         | Code for Wireless                                                                                                    | Exit |
|                                                                            | _                                                                                 |                                                                              | Miralass                                                        | _          |                                                                                                    |                                                     |                                                                                                    |                                            |                                                                                             |                                                                                                    |                         |                                                                                                    |      |
|                                                                            |                                                                                   |                                                                              | tvii eiess                                                      |            |                                                                                                    |                                                     |                                                                                                    |                                            |                                                                                             | Wireless                                                                                                    |                         |                                                                                                    |      |
| Wireless Device                                                            | e List                                                                            |                                                                              |                                                                 |            |                                                                                                    | Wirel                                               | ess Device List                                                                                                    |                                            |                                                                                             |                                                                                                    |                         |                                                                                                    |      |
| 1 172.25<br>2 172.25<br>3 172.25<br>4 172.25<br>5 6 7<br>7 6 7<br>9 172.25 | 5.123.5<br>1.123.62 ×<br>.123.53 ×<br>123.206 ×<br>- ×<br>- ×<br>123.206 ×<br>- × | Connected<br>Connected<br>Connected<br>Connected<br>Connected<br>-<br>-      | IPC(84)<br>IPC(84)<br>IPC(74)<br>IPC(74)<br>IPC(100)<br>IPC(74) | -ront audi | b4:fbre3:59bar02<br>b4:fbre3:59bar02<br>b4:fbre3:59cf3:3b<br>b4:fbre3:59cf3:2<br>b4:fbre3:59cb2:cb | 8<br>1<br>2<br>3<br>4<br>5<br>6<br>7<br>8           | IP<br>172.25.123.5<br>172.25.123.62<br>172.25.123.53<br>172.25.123.206<br>172.25.123.201                                                | - x<br>x x x x x x x x x x x x x x x x x x | onnection Status<br>Connected<br>Connected<br>Connected<br>Connected<br>Connected<br>-<br>- | E DeviceType<br>IPC(86)<br>IPC(72)<br>IPC(100)<br>IPC(100)<br>-<br>-<br>-                                                                              | Front aud               | Ic MAC<br>bitfbre3:59:ba:02<br>bitfbre3:59:ba:02<br>bitfbre3:59:d3:3b<br>bitfbre3:59:b3:c6<br>bitfbre3:59:b3:cb<br>bitfbre3:59:b3:cc<br>bitfbre3:37:cc:c6 |      |
| Wired configur                                                             | ation Repeat                                                                      | Set                                                                          |                                                                 |            |                                                                                                    | Wire                                                | d configuration R                                                                                                    | epeat                                      | Set                                                                                         | Nrectly conne                                                                                                    | cted WAN                |                                                                                                    |      |

## Műszaki adatok

| Érzékelők              | 1/2.7"Q03 CMOS                            |
|------------------------|-------------------------------------------|
| Felbontás              | 2304 x 1296@12fps                         |
| VEZETTE                | 4 IR és Floodlight LED                    |
| Minimális megvilágítás | 0.1Lux@F1.2 B/W 0.01Lux@F1.2              |
| IR távolság            | 30 m-ig                                   |
| Lencse                 | 4 mm                                      |
| Hálózat                | 1 x RJ45 10/100Mbps                       |
| Tápegység              | 12V 1A (a hálózati adapter nem tartozéka) |
| Vízálló                | IP66                                      |
| Üzemhőmérséklet        | -26°C ~ +80°C                             |
| Wifi frekvencia        | 2.4GHz                                    |
| Átviteli teljesítmény  | 100mW                                     |

## Adja hozzá a kamerát a PNI House WiFi660 rendszerhez

- Kattintson a jobb gombbal az NVR kezdőképernyőjére, és válassza a Wireless menüt.
- 2. Megjelenik a rendszerhez már hozzáadott kamerák listája.
- 3. Új kamera hozzáadásához kattintson a **Code for wireless**.
- 4. Kapcsolja be az új kamerát.
- A rendszer átvizsgálja a területen lévő kamerákat, és megjeleníti az újonnan talált kamerát a 9-es csatornán. Megvárhatja a keresési fázis befejezését, vagy kattintson a Kilépés gombra, ha a kamerát már megtalálta.
- A kamera rendszerhez való hozzáadásának befejezéséhez kattintson duplán az újonnan talált kamerára.

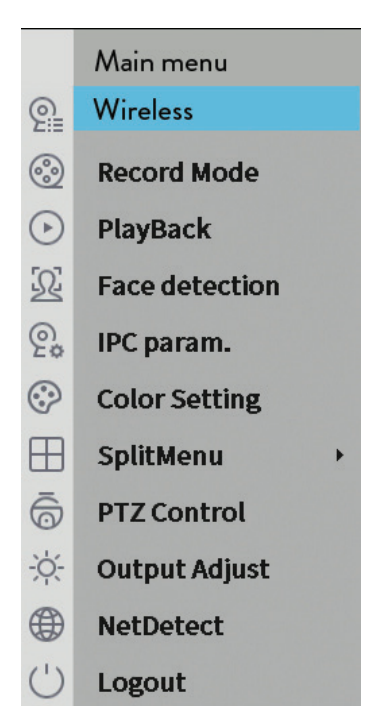

Használati utasítás

Magyar

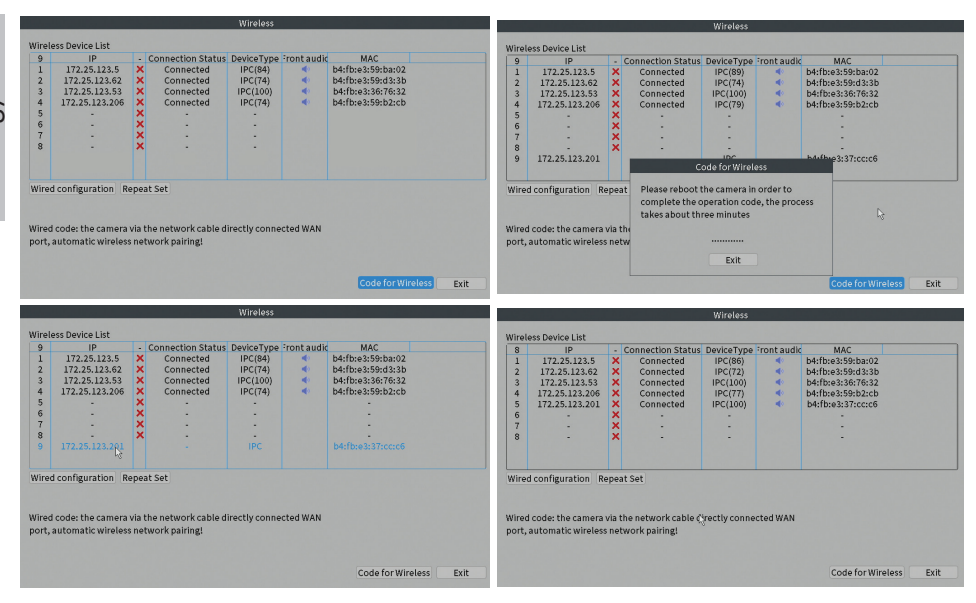

# Specifiche tecniche

| Sensori                 | 1/2.7"Q03 CMOS                        |
|-------------------------|---------------------------------------|
| Risoluzione             | 2304 x 1296@12fps                     |
| GUIDATO                 | 4 LED IR e Floodlight                 |
| Illuminazione minima    | 0.1Lux@F1.2 B/W 0.01Lux@F1.2          |
| Distanza IR             | Fino a 30 m                           |
| lente                   | 4 mm                                  |
| Rete                    | 1 x RJ45 10/100Mbps                   |
| Alimentazione elettrica | 12V 1A (l'alimentatore non è incluso) |
| Impermeabile            | IP66                                  |
| Temperatura di lavoro   | -26°C ~ +80°C                         |
| Frequenza Wi-Fi         | 2.4GHz                                |
| Potenza di trasmissione | 100mW                                 |

## Aggiungi la fotocamera nel sistema PNI House WiFi660

- Fare clic con il pulsante destro del mouse sulla schermata iniziale dell'NVR e scegliere il menu Wireless.
- 2. Verrà visualizzato l'elenco delle telecamere già aggiunte al sistema.
- Per aggiungere una nuova videocamera, fai clic su Code for Wireless.
- 4. Accendi la nuova fotocamera.
- Il sistema eseguirà la scansione delle telecamere nell'area e visualizzerà la telecamera appena trovata sul canale 9. È possibile attendere la fine della fase di ricerca oppure fare clic su Esci se la telecamera è già stata individuata.
- 6. Per completare l'aggiunta della telecamera al sistema, fare doppio clic sulla telecamera appena trovata.

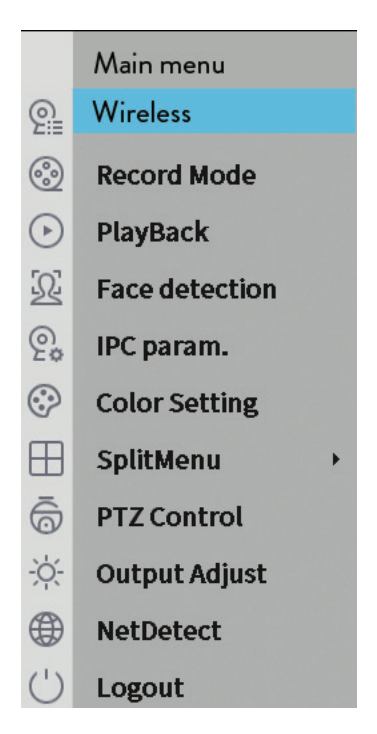

Italiano

|                                                                                                    | Wireless                                                                                                    |
|----------------------------------------------------------------------------------------------------|----------------------------------------------------------------------------------------------------|
| Wireless Device List                                                                                                    | Mireless Device List                                                                                                    |
| 9         IP         Connection Status Device Types Front audit,         MAC           172,25,123,5         X         Connected         IP(2)         IP(2) | 9                                                                                                    |
| Wired configuration Repeat Set Wired code; the camera via the network cable directly connected WAN port, automatic wireless network pairing!                                                                                                    | Wired configuration         Repeat         Please reador the camera in order to complete the operation code, the process takes about three minutes           Wired code the camera via the port, automatic wireless netw         Batt                                                                                                    |
|                                                                                                    |                                                                                                    |
| Wireless                                                                                                    | Wireless                                                                                                    |
| Wireless Device List         Open Connection Status: Device Type Front audic         MAC           1         1722,51,23,5         X         Connected IPC(84)         MAC           2         172,25,123,5         X         Connected IPC(74)         Methres:15958abc2           3         172,25,123,53         X         Connected IPC(174)         Methres:15958abc2           4         172,25,123,53         X         Connected IPC(174)         Methres:159576abc2           4         172,25,123,53         X         Connected IPC(174)         Methres:159576abc2           5         5         Connected IPC(174)         Methres:159576abc2         Methres:159576abc2           6         7         X         .         .         .         .                                                                                                    | Wireless Device List         IP         Connection Status DeviceType Front audic         MAC           1         172,25,133,5         X         Connection (PC(10))         Hiftise355bban32           2         172,25,133,5         X         Connection (PC(12))         Hiftise355bban32           4         172,25,133,200         X         Connected (PC(77))         Hiftise355bban32           4         172,25,133,200         X         Connected (PC(77))         Hiftise355bban32           5         172,25,132,200         X         Connected (PC(77))         Hiftise355bban32           6         X         IPC(100)         Hiftise317cccc6         IPC(100)           7         8         X         IPC(100)         Hiftise317cccc6 |
| 8         172.25.123.301         IPC         b4rbeat:37.ccc6           Wired configuration         Repeat Set                                                                                                    | Wired configuration Repeat Set                                                                                                    |

## Technische specificaties

| Sensoren             | 1/2.7"Q03 CMOS                               |
|----------------------|----------------------------------------------|
| Oplossing            | 2304 x 1296@12fps                            |
| LED                  | 4 IR- en schijnwerper-LED's                  |
| Minimale verlichting | 0.1Lux@F1.2 B/W 0.01Lux@F1.2                 |
| IR afstand           | Tot 30 m                                     |
| Lens                 | 4 mm                                         |
| Netwerk              | 1 x RJ45 10/100Mbps                          |
| Stroomvoorziening    | 12V 1A (de stroomadapter is niet inbegrepen) |
| Waterbestendig       | IP66                                         |
| Werktemperatuur      | -26°C ~ +80°C                                |
| Wifi-frequentie      | 2.4GHz                                       |
| Zendvermogen         | 100mW                                        |

## Voeg de camera toe aan het PNI House WiFi660-systeem

- Klik met de rechtermuisknop op het startscherm van de NVR en kies het menu Wireless.
- 2. De lijst met camera's die al aan het systeem zijn toegevoegd, wordt weergegeven.
- 3. Klik op **Code for Wireless** om een nieuwe camera toe te voegen.
- 4. Zet de nieuwe camera aan.
- Het systeem scant de camera's in het gebied en geeft de nieuw gevonden camera weer op kanaal 9. U kunt wachten tot de zoekfase is voltooid of u kunt op Exit klikken als uw camera al is gevonden.
- 6. Dubbelklik op de nieuw gevonden camera om het toevoegen van de camera aan het systeem te voltooien

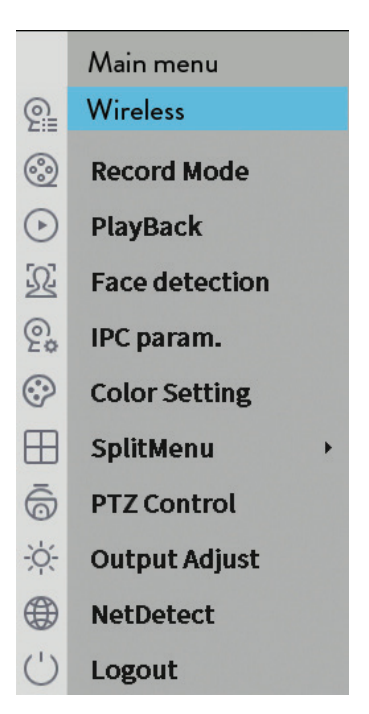

Nederlands

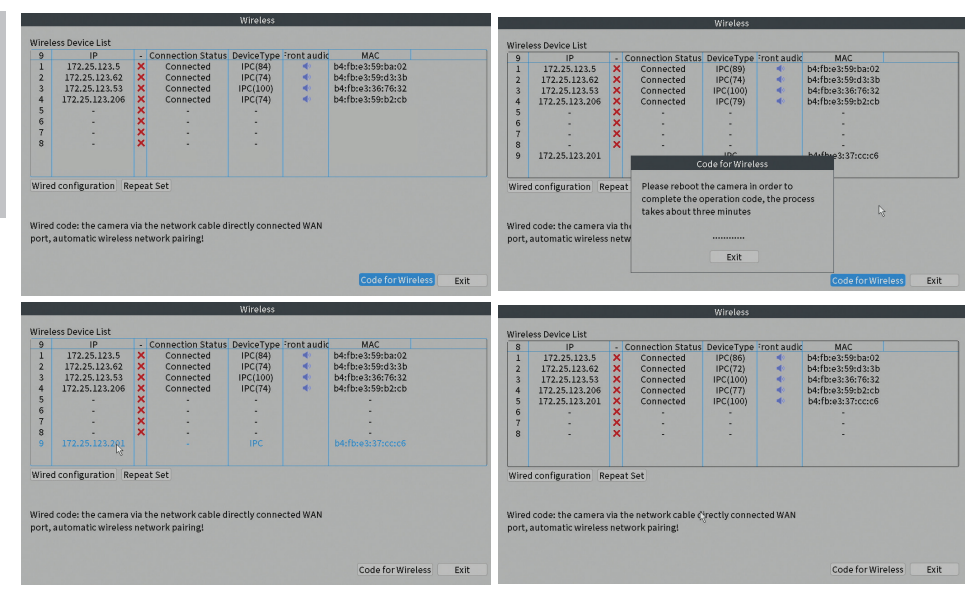

# Specyfikacja techniczna

| Czujniki              | 1/2.7"Q03 CMOS                       |
|-----------------------|--------------------------------------|
| Rezolucja             | 2304 x 1296@12fps                    |
| PROWADZONY            | 4 diody IR i Floodlight              |
| Minimalne oświetlenie | 0.1Lux@F1.2 B/W 0.01Lux@F1.2         |
| odległość IR          | Do 30 m                              |
| Obiektyw              | 4 mm                                 |
| Sieć                  | 1 x RJ45 10/100Mbps                  |
| Zasilacz              | 12V 1A (zasilacz nie jest dołączony) |
| Wodoodporny           | IP66                                 |
| Temperatura pracy     | -26°C ~ +80°C                        |
| Częstotliwość Wi-Fi   | 2.4GHz                               |
| Moc transmisji        | 100mW                                |

## Dodaj kamerę w systemie PNI House WiFi660

- Kliknij prawym przyciskiem myszy na ekranie głównym NVR i wybierz menu Wireless.
- 2. Wyświetlona zostanie lista kamer już dodanych do systemu.
- 3. Aby dodać nową kamerę, kliknij Code for Wireless.
- 4. Włącz nową kamerę.
- System przeskanuje kamery w okolicy i wyświetli nowo znalezioną kamerę na kanale 9. Możesz poczekać na zakończenie fazy wyszukiwania lub kliknąć Wyjdź, jeśli Twoja kamera została już zlokalizowana.
- Aby zakończyć dodawanie kamery do systemu, kliknij dwukrotnie nowo znalezioną kamerę.

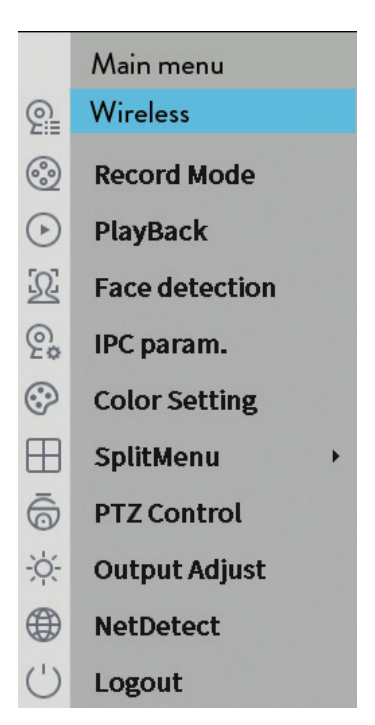

Polskie

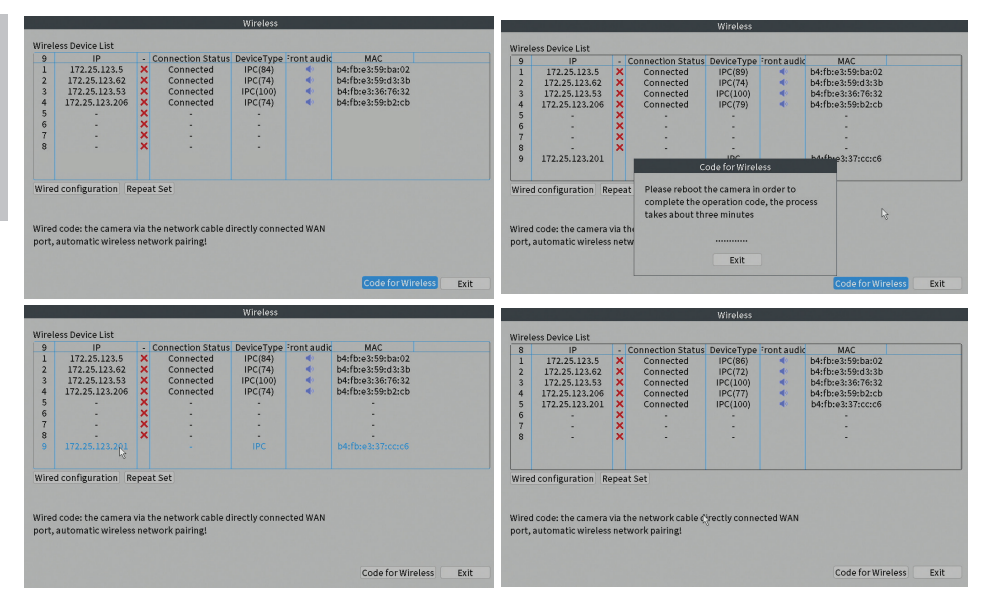

# Specificatii tehnice

| Senzor                   | 1/2.7"Q03 CMOS                        |
|--------------------------|---------------------------------------|
| Rezolutie                | 2304 x 1296@12fps                     |
| LED-uri                  | 4 LED-uri IR si Floodlight            |
| lluminare minima         | 0.1Lux@F1.2 alb/negru 0.01Lux@F1.2    |
| Distanta IR              | Pana la 30 m                          |
| Lentile                  | 4 mm                                  |
| Retea                    | 1 x RJ45 10/100Mbps                   |
| Alimentare               | 12V 1A (alimentatorul nu este inclus) |
| Grad de protectie la apa | IP66                                  |
| Temperatura de lucru     | -26°C ~ +80°C                         |
| Frecventa WiFi           | 2.4GHz                                |
| Putere de transmisie     | 100mW                                 |

## Adaugare camera in sistemul PNI House WiFi660

- Faceti click dreapta pe ecranul de start al NVR-ului si alegeti meniul Wireless.
- 2. Va fi afisata lista cu camerele adaugate deja in sistem.
- 3. Pentru a adauga o noua camera, faceti click pe **Code for Wireless**.
- 4. Alimentati camera suplimentara.
- Sistemul va scana camerele din zona si va afisa pe canalul 9 camera nou gasita. Puteti astepta sa se termine faza de cautare sau puteti face click pe Exit daca a fost deja individuata camera dvs.
- 6. Pentru a finaliza adaugarea camerei in sistem, faceti dublu click pe camera nou gasita.

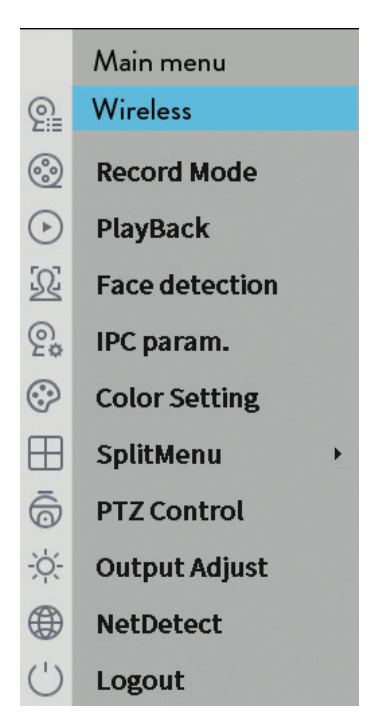

Romana

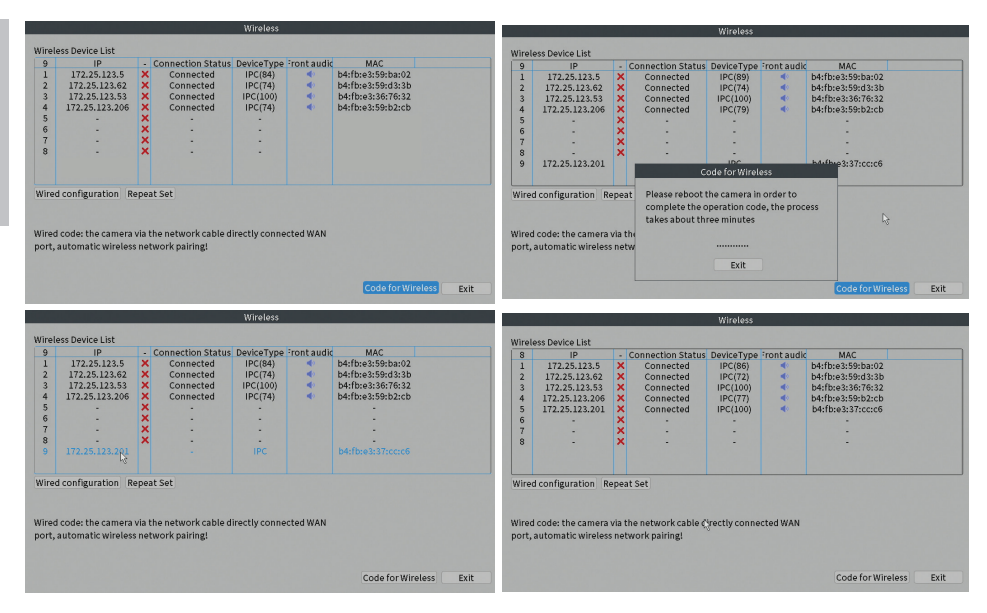

#### EN:

#### EU Simplified Declaration of Conformity

SC ONLINESHOP SRL declares that **Video surveillance camera PNI IP660MP** complies with the Directive EMC 2014/30/EU and RED 2014/53/UE. The full text of the EU declaration of conformity is available at the following Internet address: https://www.mypni.eu/products/8390/download/certifications

#### BG:

#### Опростена декларация за съответствие на ЕС

SC ONLINESHOP SRL декларира, че **Камера за видеонаблюдение PNI IP660MP** спазва директивата EMC 2014/30/EU и RED 2014/53/UE. Пълният текст на EC декларацията за съответствие е достъпен на следния интернет адрес: https://www.mypni.eu/products/8390/download/certifications

#### DE:

#### Vereinfachte EU- Konformitätserklärung

SC ONLINESHOP SRL erklärt, dass das **Videoüberwachungskamera PNI IP660MP** der Richtlinie EMC 2014/30/EU und RED 2014/53/UE entspricht. Sie finden den ganzen Text der EU-Konformitätserklärung an der folgenden Internetadresse: https://www.mypni.eu/products/8390/download/certifications

#### ES:

#### Declaración UE de conformidad simplificada

SC ONLINESHOP SRL declara que el **Cámara de videovigilancia PNI IP660MP** cumple con la Directiva EMC 2014/30/EU y la Directiva RED 2014/53/EU. El texto completo de la declaración de conformidad de la UE está disponible en la siguiente dirección de Internet: https://www.mypni.eu/products/8390/download/certifications

#### FR

#### Déclaration de conformité simplifiée de l'UE

SC ONLINESHOP SRL déclare que **Caméra de vidéosurveillance PNI IP660MP** est conforme à la directive EMC 2014/30/EU et RED 2014/53/UE. Le texte complet de la déclaration de conformité UE est disponible à l'adresse Internet suivante: https://www.mypni.eu/products/8390/download/certifications

#### HU:

#### Egyszerűsített EU Megfelelési Közlemény

SC ONLINESHOP SRL kijelenti azt, hogy a **Videó megfigyelő kamera PNI IP660MP** megfelel az EMC 2014/30/EU és RED 2014/53/UE irányelvnek. Az EU-megfelelőségi nyilatkozat teljes szövege a következő internetes címen érhető el: https://www.mypni.eu/products/8390/download/certifications

#### IT:

#### Dichiarazione UE di conformità semplificata

SC ONLINESHOP SRL dichiara che il **Telecamera di videosorveglianza PNI IP660MP** è conforme alla direttiva EMC 2014/30/UE e alla direttiva RED 2014/53/UE. Il testo completo della dichiarazione di conformità europea è disponibile al seguente indirizzo Internet:

https://www.mypni.eu/products/8390/download/certifications

#### NL:

#### Vereenvoudigde EU-conformiteitsverklaring

SC ONLINESHOP SRL verklaart dat **Videobewakingscamera PNI IP660MP** voldoet aan de richtlijn EMC 2014/30/EU en RED 2014/53/UE. De volledige tekst van de EUconformiteitsverklaring is beschikbaar op het volgende internetadres: https://www.mypni.eu/products/8390/download/certifications

#### PL:

#### Uproszczona deklaracja zgodności UE

SČ ONLINESHOP SRL oświadcza, że **Kamera do monitoringu wideo PNI IP660MP** jest zgodny z dyrektywą EMC 2014/30/EU i RED 2014/53/UE. Pełny tekst deklaracji zgodności UE dostępny jest pod następującym adresem internetowym: https://www.mypni.eu/products/8390/download/certifications

#### RO:

#### Declaratie UE de conformitate simplificata

SC ONLINESHOP SRL declara ca **Camera supraveghere video PNI IP660MP** este in conformitate cu Directiva EMC 2014/30/EU si Directiva RED 2014/53/UE. Textul integral al declaratiei UE de conformitate este disponibil la urmatoarea adresa de internet: https://www.mypni.eu/products/8390/download/certifications